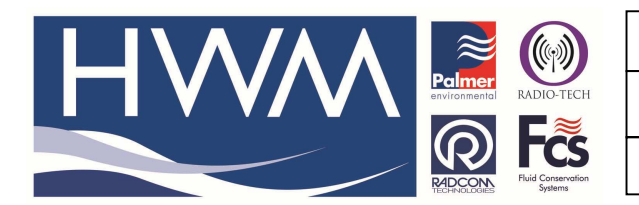

Ref: FAQ0217

Version: 1.0

Title – LoLog Vista screen config for mB

Made By: AB 18/09/15 (Is

(Issue 2)

# LoLog Vista – how to configure the display to change readings units from metres head in millibar

In Radwin or Radwin Lite go to Download options, Advanced Download/Upload/Utilities

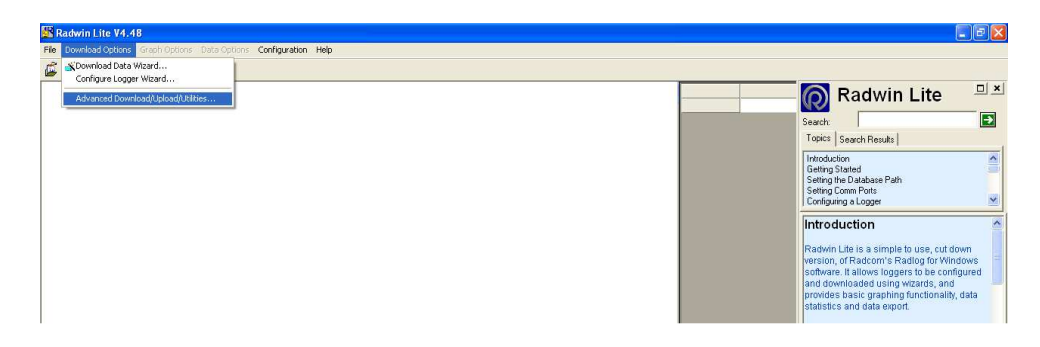

Select LoLog Flash and Direct RS232, Check/select Download Parameter settings for last recording, press OK

| M D. A. (11) 14 14 49                                                                                           |                                                                                                    |
|----------------------------------------------------------------------------------------------------|----------------------------------------------------------------------------------------------------|
| Tel Devrided Options Graph Options Data Options Configuration Help                                              |                                                                                                    |
| 🛍 🕂 🕅 🇶                                                                                                    |                                                                                                    |
|                                                                                                    | 🔞 Radwin Lite                                                                                                    |
|                                                                                                    | Search:                                                                                                    |
|                                                                                                    | Topics   Search Results                                                                                                    |
|                                                                                                    | Getting Started<br>Setting the Database Path<br>Setting Comm Ports<br>Configuring a Logger                                                                                                    |
|                                                                                                    | Introduction                                                                                                    |
| Advanced Download/Upload/Utilities                                                                              | Radwin Lite is a simple to use, cut down<br>version, of Radcom's Radlog for Windows<br>software. It allows loggers to be configured<br>and downloaded using wizards, and<br>provides bacie graphing functionality, data<br>statistics and data export.                                                                                                    |
| Type: BLoLog Flath  Baut  S 5000  Consection:  Provide CO20                                                     | Getting Started                                                                                                    |
| Number                                                                                                    | It will be necessary to specify where data is<br>to be stored, and the corm points that are to<br>be used for communicating with loggers.<br>Radvin Lite effores all logger information in a<br>databace. This database is compatible with<br>Radlog for Windows, allowing Radvin Lite to<br>be upgraded to the full Radlog for Windows if<br>required.                                                                                                    |
| C - Download Late Number Of Hours Data                                                                          | Setting the Database Path                                                                                                    |
| C Download Logger Memory From Address: 0 0f Length: 0                                                           | Menu - Configuration / Basic Configuration                                                                                                    |
| OK Cancel                                                                                                    | Select the 'System' tab. This will display the<br>database configuration.                                                                                                    |
|                                                                                                    | The default location for this database is in a<br>folder name? Otab block the folder where<br>Radwin Life was installed e.g. "c.Radwin<br>Life/Data" your may wish to change the<br>default folder, especially rusing a shared a<br>database on a sherwin, so multiple users<br>may be the strength of the strength of the<br>databases. This may be a new database on<br>set to an ostibut Radwin Life (or Radog for<br>Windrowy) database.<br>The method of selecting loggers from the<br>database may also be specified here. The<br>opports are Single defaulty, where each<br>logger to displayed as a single 7 digit defined<br>to pask is donther in the 2 components,<br>a zone and a location. This method requires<br>a const on a location. This method requires<br>a solution to the market sharelet location. |
| Copyright @2008 Radcom Technologies Ltd                                                                         | .ogger Time: 11/09/2009 09:57:00 NUM                                                                                                    |
| 🛃 Start 🔰 🖸 3 Microsoft 🎦 2000 - SENA 🖾 4 Microsoft 🧱 Radwin Like V 🔁 88-2200-07d 🔁 87-2200-06D 🔯 Document I EN | 🌠 🗿 💐 🕲 🖾 📅 🔜 🍇 🏷 🖕 19:57                                                                                                    |

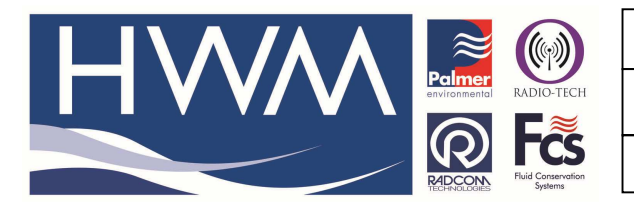

Ref: FAQ0217

Version: 1.0

### Title – LoLog Vista screen config for mB

Made By: AB 18/09/15

(Issue 2)

#### Logger downloads......

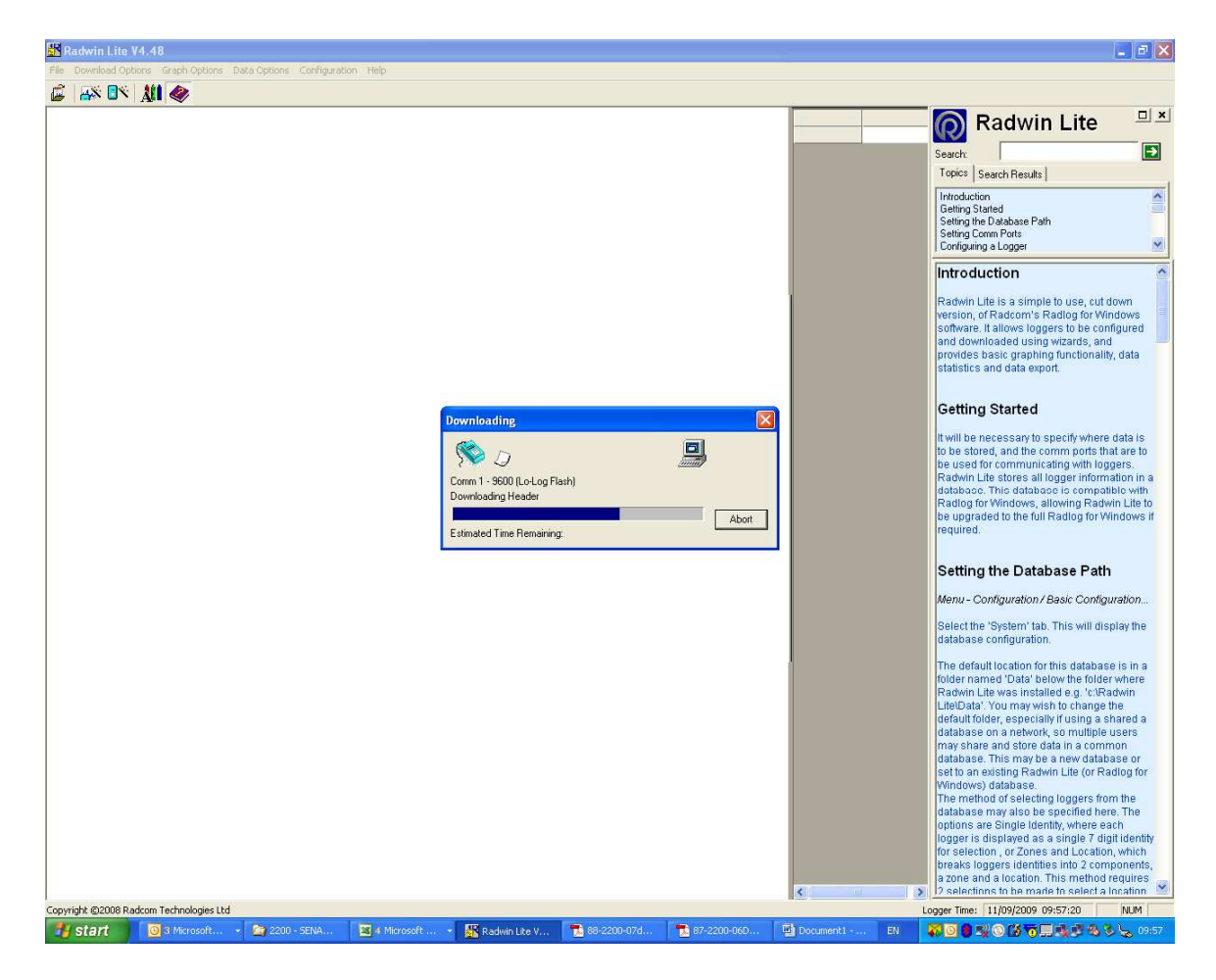

Open Display Configuration tab -

| Leager Diseley Data Calib | uskies     | acion   Scacus              |          |
|---------------------------|------------|-----------------------------|----------|
| Channel:                  | Channel 01 | •                           |          |
| Туре:                     | Analogue   | •                           |          |
| Units Per Pulse:          | 0.1        | Offset:                     | 0.0      |
| Meter Reading:            | 0          |                             |          |
| Display:                  | Off        | •                           |          |
| Min/Max                   |            |                             |          |
| Mode:                     |            | Min - Last Full Time Window | <b>T</b> |
| Window Start Time:        |            | 00:00:00                    |          |
| Window End Time:          |            | 00:00:00 🔻                  |          |

Edit Units per pulse from 0.1 to 9.804 (conversion from metres head to millibar)

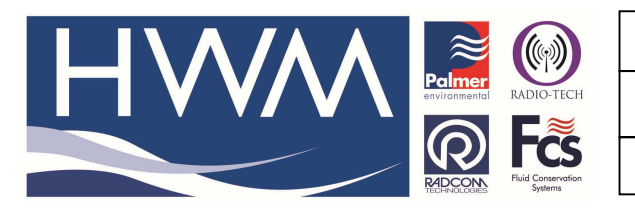

Ref: FAQ0217

Version: 1.0

# Title – LoLog Vista screen config for mB

Made By: AB 18/09/15

(Issue 2)

| Logger Display Data Calibr | tion         |                  |     |
|----------------------------|--------------|------------------|-----|
| Channel:                   | Channel 01 💌 |                  |     |
| Туре:                      | Analogue     |                  |     |
| Units Per Pulse:           | .09802       | Offset:          | 0.0 |
| Meter Reading:             | 0            |                  |     |
| Display:                   | Value        | •                |     |
| -Min/Max                   |              |                  |     |
| Mode:                      | Min - Last   | Full Time Window | 7   |
| Window Start Time:         | 00:00:00     | -                |     |
| Window End Time:           | 00:00:00     | -                |     |

## Then press Upload -

| Image visits display units doc et al crosoft Word       Image visits display units doc et al crosoft Word       Image visits display units doc et al crosoft wisits doc et al crosoft wisits doc et al crosoft wisits doc et al crosoft wisits doc et al crosoft wisits doc et al crosoft wisits doc et al crosoft wisits doc et al crosoft wisits doc et a | Options Configuration Help                               |                                                                                                    |
|----------------------------------------------------------------------------------------------------|----------------------------------------------------------|----------------------------------------------------------------------------------------------------|
| - 32 - 1 - 31 - 1 - 30 - 1 - 31 - 1 - 12 - 1 - 12 - 1 - 13 - 1<br>- 13 - 1                                                                                                    | Upload Parameters  Lo  Lo  Lo  Lo  Lo  Lo  Lo  Lo  Lo  L | Radwin Lite       ×         Search       *         Torks       Search Results         Throduction       *         Setting Standahase Path       *         Setting Throm Path       *         Droffgung a Logger       *         Introduction       *         Radwin Lite is a simple to use, cut down       *         version, of Radown K Radlog for Windows       *         software Lialows loggers to be configured       and downloaded using witzards, and         provides basic graphing functionality, data       statistics and data export.         Getting Started       Twill be necessary to specify where data is |
| Copyright © 2008 Radcom Technologies Ltd<br>Pane 5 Ser 1 5/5   At 15.7cm  n 4                                                                                                    | CALL DESCRIPTION Excelob (U.V.) OC                       | be used for communicating with logger.<br>Radwin Life stores all logger information in a<br>database. This database is compatible with<br>be used so This database is compatible with<br>be used to the full Radiog for Windows if<br>required.<br>Setting the Database Path                                                                                                    |

Check all the boxes and press OK

Logger will now display pressure in Millibar

### **Document History:**

| Edition | Date of Issue | Modification  | Notes |
|---------|---------------|---------------|-------|
| 1st     | 04/01/13      | Release       |       |
| 2nd     | 17/09/15      | Format update |       |
|         |               |               |       |